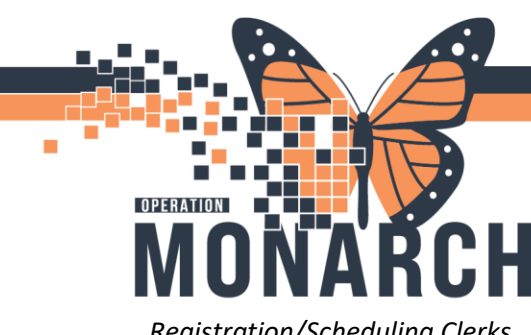

## How to search/select the correct Provider

Registration/Scheduling Clerks

- 1. The Provider Dictionary was copied over from Meditech. However, many of the Providers have been removed from the list due to retirement/non-practicing.
- 2. In the provider field you can start searching by typing the last name of the provider, first name or by entering the first few letters as well. If that provider is the only one with that last name, the field should auto-fill. If not, you will see "multiple matches" in which case you will click on the search icon to give you a list. You can also start by clicking on the search icon to start and entering information in the Provider selection fields.

| OP Ambulatory Registration          |                                                                    |                                    |                                                 |                    |                  |
|-------------------------------------|--------------------------------------------------------------------|------------------------------------|-------------------------------------------------|--------------------|------------------|
|                                     |                                                                    |                                    |                                                 |                    |                  |
| Images                              |                                                                    |                                    |                                                 |                    |                  |
|                                     |                                                                    |                                    |                                                 |                    |                  |
| *Leet Marrie                        | * First Manage                                                     | Middle Newsy                       | Desferred First Marray                          | Maidan Nama        | Denvirue Leet N  |
| ZZTEST                              | TAYLOR ANN                                                         | Middle Name:                       | Preferred First Name:                           | Maiden Name:       | Previous Last IN |
|                                     | *)///                                                              | *)///                              | * Dist. D (DD MMMA )0000                        | A                  | Martinel Deserve |
| Do Not Know                         | Do Not Know                                                        | Do not know                        | Birth Date (DD-IVIIVIIVI-YYYY):     02/Feb/2003 | Age:               | 11000948         |
|                                     |                                                                    |                                    |                                                 |                    |                  |
| Provincial Health Card Information  |                                                                    | N :                                |                                                 |                    | 10.10            |
| Yes                                 | <ul> <li>Health Card Number:</li> <li>ON √ 6666-666-688</li> </ul> | TB                                 | Health Card Expiry Date:                        | HCV Kesponse Code: | Visit Response   |
|                                     |                                                                    |                                    |                                                 |                    |                  |
| Patient Information Social Contacts | Primary Insurance Additional Insuran                               | ces Insurance Summary Encounter In | formation Risk Questions Alerts                 |                    |                  |
| 08/Jan/2025 🔷 🗸 🗸                   | 14:34                                                              | BARTAY                             |                                                 |                    |                  |
|                                     | _                                                                  |                                    |                                                 |                    |                  |
| * Primary Care Provider (PCP):      | isit Information to PCP?:                                          |                                    |                                                 |                    |                  |
| chan «Multiple Match                | ~                                                                  |                                    |                                                 |                    |                  |
| <b>├</b> ── <b>∩</b> ──             |                                                                    |                                    |                                                 |                    |                  |
| * Attending Provider:               |                                                                    |                                    |                                                 |                    |                  |
| ٩,                                  |                                                                    |                                    |                                                 |                    |                  |
|                                     |                                                                    |                                    |                                                 |                    |                  |
| Referring Provider:                 |                                                                    |                                    |                                                 |                    |                  |
| ٩                                   |                                                                    |                                    |                                                 |                    |                  |
|                                     |                                                                    |                                    |                                                 |                    |                  |
| Other Provider:                     |                                                                    |                                    |                                                 |                    |                  |
|                                     |                                                                    |                                    |                                                 |                    |                  |
|                                     |                                                                    |                                    |                                                 |                    |                  |
| Consulting Provider:                |                                                                    |                                    |                                                 |                    |                  |
| Q.                                  |                                                                    |                                    |                                                 |                    |                  |
|                                     |                                                                    |                                    |                                                 |                    |                  |

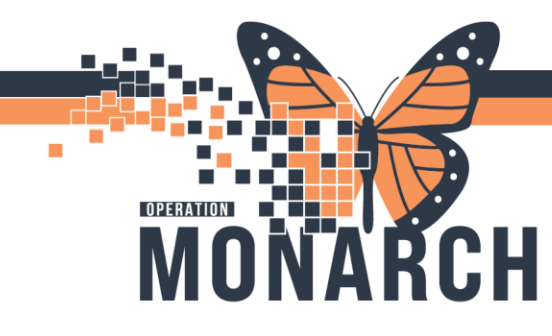

3. To see the providers information ie address, etc once you have clicked on the search icon highlight the provider you wish to see the information for and click on "preview", and this will show you the address.

| a Provider Selection                 |                        |              |                                |                               |                     |                          |                      |            |          |            |                        |                                                         |            | -     |          | <   |
|--------------------------------------|------------------------|--------------|--------------------------------|-------------------------------|---------------------|--------------------------|----------------------|------------|----------|------------|------------------------|---------------------------------------------------------|------------|-------|----------|-----|
| Last name:                           |                        |              |                                | Fi                            | rst name:           |                          |                      |            |          | Suffix     |                        |                                                         |            | S     | earch    | 1   |
| Tele                                 |                        |              |                                |                               | ine                 |                          |                      |            |          | Áline hume |                        |                                                         | ~          | New   | Provider | il  |
| 100                                  |                        |              |                                | ~ [                           | 100.                |                          |                      |            |          | Milas type |                        |                                                         | ~          | P     | eview    | 1   |
| Username:                            |                        |              |                                |                               |                     |                          |                      |            |          |            |                        |                                                         |            |       | Dear     | H   |
| Search Bu                            |                        |              |                                |                               |                     |                          |                      |            |          |            |                        |                                                         |            |       |          |     |
| <ul> <li>Internal</li> </ul>         |                        |              |                                |                               |                     |                          |                      |            |          |            |                        |                                                         |            |       |          |     |
| Limit by group                       |                        | ¶ N          | lo data filtering              |                               |                     |                          |                      |            |          |            |                        |                                                         |            |       |          |     |
| Limit by organization                |                        | 9 N          | lo data filtering              |                               |                     |                          |                      |            |          |            |                        |                                                         |            |       |          |     |
| Limit by position                    |                        | 9 N          | lo data filtering              |                               |                     |                          |                      |            |          |            |                        |                                                         |            |       |          |     |
| Limit by relationship                |                        | 9 N          | lo data filtering              |                               |                     |                          |                      |            |          |            |                        |                                                         |            |       |          |     |
| View physicians only                 |                        |              |                                |                               |                     |                          |                      |            |          |            |                        |                                                         |            |       |          |     |
| Name Organ                           | nizations              | Services     | Aliases<br>CPS0 Numbera5       | Positions<br>External Off     | Username            |                          |                      |            |          |            |                        |                                                         |            |       |          |     |
| Luterman, Maynar                     |                        |              | CPSO Number=5                  | External Off                  | ice                 |                          |                      |            |          |            |                        |                                                         |            |       |          | uđ. |
| Luterman, Maynar<br>Luterman, Maynar |                        |              | CPSO Number=5<br>CPSO Number=5 | External Off<br>Physician - I | ice<br>Family LUTMA |                          |                      |            |          |            |                        |                                                         |            |       |          |     |
| 🌜 OP Ambulatory I                    | Registratior           | 1            |                                |                               |                     |                          |                      |            |          |            |                        |                                                         |            |       |          |     |
| In                                   | nages                  |              | ]                              |                               |                     |                          |                      |            |          |            |                        |                                                         |            |       |          |     |
|                                      | S. Drewid              | er Celestia  |                                |                               |                     |                          |                      |            |          |            |                        |                                                         |            |       |          | _   |
| * Last Name:                         | e Provid               | er selectio  | 5n                             |                               |                     |                          |                      |            |          |            |                        |                                                         |            |       |          |     |
| ZZTEST                               | Last name              | 0            |                                |                               |                     |                          |                      | First nar  | ne:      |            |                        |                                                         | Suffix:    |       |          |     |
| *What was you                        | luter                  |              |                                |                               |                     |                          |                      |            |          |            |                        |                                                         |            |       |          |     |
| Do Not Know                          | Title:                 |              |                                |                               |                     |                          |                      | Alias:     |          |            |                        |                                                         | Alias type | 8:    |          |     |
| - Provincial Heal                    | Username               |              |                                |                               |                     |                          |                      |            |          | Г          |                        |                                                         |            |       |          |     |
| * Health Card A                      | 0 sentiame             |              |                                |                               |                     |                          |                      |            |          |            | ኪ Provider Info        |                                                         | -          |       | ×        |     |
| Yes                                  | - Search I             | Зу           |                                |                               |                     |                          |                      |            |          |            | Item                   | Value                                                   |            |       |          |     |
|                                      | Interr                 | nal          |                                |                               |                     |                          |                      |            |          |            | Name                   | Luterman, Maynard - Niagara V                           | <b>/</b> 1 |       |          |     |
| Patient Informati                    | Limith                 |              |                                | 0                             | No data filtari     | 20                       |                      |            |          |            | Username<br>Physician  | Yes                                                     |            |       |          |     |
| 017 an/2025                          |                        | y group      |                                | a.                            |                     | ng                       |                      |            |          |            |                        |                                                         |            |       |          |     |
| - <del> }</del>                      | Limit b                | y organizat  | ion                            | A.                            | No data filteri     | ng                       |                      |            |          |            | Aliases<br>CPSO Number | 59109                                                   |            |       |          |     |
| * Pomary Care                        | 🗌 Limit b              | y position   |                                | 9                             | No data filteri     | ng                       |                      |            |          |            | A delana               |                                                         |            |       |          |     |
| luter                                | 🗌 Limit bj             | y relationsh | nip                            | 9                             | No data filteri     | ng                       |                      |            |          |            | Business               | Niagara Walk-In Clinic-Walmart<br>7491. O skupped Drive |            |       |          |     |
|                                      | 🗹 View ph              | ysicians on  | ly                             |                               |                     |                          |                      |            |          |            |                        | Niagara Falls, Ontario L2E 6S51                         | Canada     |       |          |     |
| * Attending Pr                       | Name                   |              | Organizations                  | Services                      | Alias               | es                       | Positions            |            | Username |            | E-mail                 |                                                         |            |       |          |     |
|                                      | Luterman,              | Maynar       |                                |                               | CPS                 | 0 Number=5               | External             | Office     |          |            |                        |                                                         |            |       | _        |     |
|                                      | Luterman,<br>Luterman, | Maynar       |                                |                               | CPS                 | 0 Number=5<br>0 Number=5 | External<br>External | Office     |          |            |                        |                                                         |            |       |          |     |
| Referring Prov                       | Luterman,              | Maynar       |                                |                               | CPS                 | 0 Number=5               | Physician            | n - Family | LUTMA    |            |                        |                                                         |            | Class |          |     |
|                                      |                        |              |                                |                               |                     |                          |                      |            |          |            |                        |                                                         |            | CIUSE |          |     |
|                                      |                        |              |                                |                               |                     |                          |                      |            |          |            |                        |                                                         |            |       |          |     |
| Other Provide                        |                        |              |                                |                               |                     |                          |                      |            |          |            |                        |                                                         |            |       |          |     |
|                                      |                        |              |                                |                               |                     |                          |                      |            |          |            | 4                      | i ■≱                                                    |            |       |          |     |
|                                      |                        |              |                                |                               |                     |                          |                      |            |          |            |                        |                                                         |            |       |          |     |
| Consulting Pro                       | vider:                 |              |                                |                               |                     |                          |                      |            |          |            |                        |                                                         |            |       |          |     |
|                                      |                        |              | <b>\</b>                       |                               |                     |                          |                      |            |          |            |                        |                                                         |            |       |          |     |
| -                                    |                        |              |                                |                               |                     |                          |                      |            |          |            |                        |                                                         |            |       |          | _   |

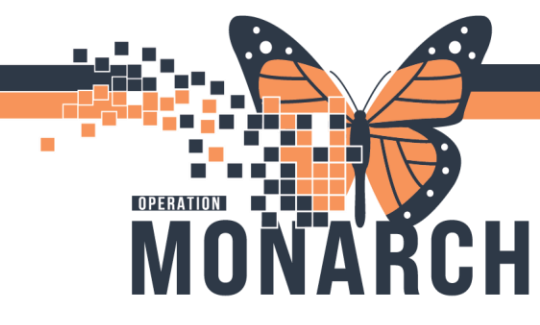

4. To search by mnemonic if it does not appear beside the physicians name in the search results (more for external providers) you click on the search icon, in the "alias" field type the providers mnemonic, and in the "alias type" field "external identifier". Make sure all other fields are blank and click "Search". ". Highlight the provider if it is correct and click "OK".

| a Provider Selection                         |                                                |                                                | - 🗆 X        |
|----------------------------------------------|------------------------------------------------|------------------------------------------------|--------------|
| Last name:                                   | First name:                                    | Suffix:                                        |              |
|                                              |                                                | ×                                              | Search       |
| Title:                                       | Alias                                          | Alias tune                                     | New Provider |
|                                              | lutma                                          | External Identifier                            |              |
|                                              |                                                | ADM LICED ID                                   | Preview      |
| Username:                                    |                                                | Assurance Level 3 Credential ID                | Clear        |
|                                              |                                                | CONTROLLED SUBSTANCE NBR                       |              |
| Search By                                    |                                                | DOCDEA                                         |              |
| <ul> <li>Internal</li> </ul>                 |                                                | DOCUPIN<br>External Identifier                 |              |
|                                              |                                                | General Dental Practitioner Number             |              |
| Limit by group No data filtering             |                                                | Healthe Prescriber Id                          |              |
| Limit bu organization                        |                                                | LICENSENBR                                     |              |
|                                              |                                                | Medicaid                                       |              |
| Limit by position Y No data filtering        |                                                | Nessagnig<br>National Provider Identifier      |              |
| 🗆 Limit ku salationakin 🔍 Ma data Okuina     |                                                | NON GP                                         |              |
| Link by relationship                         |                                                | ORGANIZATION DOCTOR<br>OTHER                   |              |
| View shurising sub-                          |                                                | Personnel Badge ID                             |              |
| V view priysicians only                      |                                                | Personnel Primary Identifier<br>Post Code      |              |
| Name Organizations Services Aliases Position | ns Username                                    | Provider Directory ID                          |              |
|                                              |                                                | Provider Directory Link ID                     |              |
|                                              |                                                | Provider Croup Number                          |              |
|                                              |                                                | PRSNLID                                        |              |
|                                              |                                                | SureScripts Prescriber Index<br>Tax Identifier |              |
|                                              |                                                | Taxonomy ID                                    |              |
|                                              |                                                | USERID                                         |              |
|                                              |                                                | Useriaire                                      |              |
|                                              | (a) = =(-,-,-,-,-,-,-,-,-,-,-,-,-,-,-,-,-,-,-, |                                                |              |
|                                              |                                                | OK                                             | Cancel       |

5. If it is one of our internal providers you can search by mnemonic using the **"username"** field. Make sure all other fields are blank and click **"Search**". Highlight the provider if it is correct and click **"OK**".

| 2 Provider Selection |               |          |               |             |              |             |  | - 🗆 ×        |         |
|----------------------|---------------|----------|---------------|-------------|--------------|-------------|--|--------------|---------|
| Last name:           |               |          | Fi            | irst name:  |              | Suffix      |  | Court        |         |
|                      |               |          |               |             |              |             |  |              | Search  |
| Title:               |               |          | A             | lias:       |              | Alias type: |  | New Provider |         |
|                      |               |          |               | ~           |              |             |  |              | Preview |
| Username:            |               |          |               |             |              |             |  |              | Clay    |
| lutma                |               |          |               |             |              |             |  |              | Cical   |
| Search by            |               |          |               |             |              |             |  |              |         |
| Internal             |               |          |               |             |              |             |  |              |         |
| Limit by group       |               | 💡 No dat | ta filtering  |             |              |             |  |              |         |
| Limit by organi      | zation        | 💡 No dat | ta filtering  |             |              |             |  |              |         |
| Limit by positio     | n             | 💡 No dat | ta filtering  |             |              |             |  |              |         |
| Limit by relation    | nship         | 💡 No dat | ta filtering  |             |              |             |  |              |         |
| View physicians      | only          |          |               |             |              |             |  |              |         |
| Name                 | Organizations | Services | Aliases       | Positions   | Usemame      |             |  |              |         |
| Luterman, Maynar     | r             |          | CPS0 Number=5 | Physician - | Family LUTMA |             |  |              |         |
| Ŷ                    |               |          |               |             |              |             |  |              |         |
|                      |               |          |               |             |              | <b>(</b>    |  | ~            |         |

OK Cancel

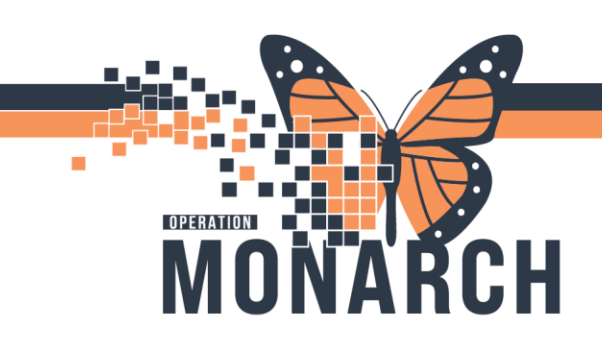

6. In the event that your search does not yield the correct provider, but you know they are there, please make sure that all the "filter" boxes are unchecked.

| a Provider Selection                             |               |             | – 🗆 ×        |  |  |  |
|--------------------------------------------------|---------------|-------------|--------------|--|--|--|
| Last name:                                       | First name:   | Suffix:     | Search       |  |  |  |
|                                                  |               | ×           | New Provider |  |  |  |
| l itie:                                          | Alias:        | Alias type: | New Towner   |  |  |  |
| Learnama                                         |               |             | Preview      |  |  |  |
| osemane.                                         |               |             | Clear        |  |  |  |
| Search By                                        |               |             |              |  |  |  |
| Internal                                         |               |             |              |  |  |  |
| Dimit by group                                   |               |             |              |  |  |  |
|                                                  |               |             |              |  |  |  |
| Limit by organization                            |               |             |              |  |  |  |
| Limit by position Solution                       |               |             |              |  |  |  |
| Limit by relationship Solution No data filtering |               |             |              |  |  |  |
| View physicians only                             |               |             |              |  |  |  |
| Name Organizations Services Aliases Posi         | ions Username |             |              |  |  |  |
|                                                  |               |             |              |  |  |  |
|                                                  |               |             |              |  |  |  |
|                                                  |               |             |              |  |  |  |
|                                                  |               |             |              |  |  |  |
|                                                  |               |             |              |  |  |  |
|                                                  |               |             |              |  |  |  |
|                                                  |               |             |              |  |  |  |
|                                                  |               | OK          | Cancel       |  |  |  |

7. Note: All the external providers retained their Meditech mnemonic, but some of the internal changed to their sign on/username vs the Meditech mnemonic. For example the ZZHOSP's and ZZNUP's prefix for internal providers no longer exists. However, the midwives and physician assistants retained the ZZMID and ZZPA prefixed mnemonics.

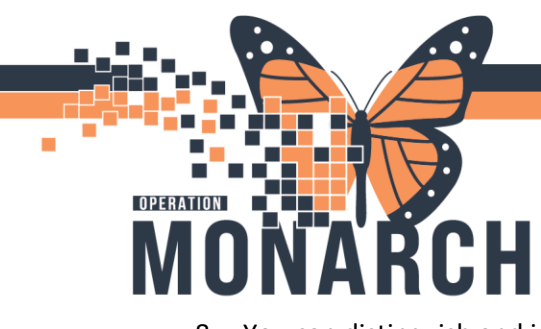

 You can distinguish and internal provider by a specified position and username in the search results. For example: below Chan, Terrance has a position of Physician-General Internal Medicine in the "Positions" column and his mnemonic is listed under the "Username" column. ALL external providers will have a position of "External Office".

| 5 OP Ambulatory Registration |                       |                          |                               |      |             |  |  |  |  |
|------------------------------|-----------------------|--------------------------|-------------------------------|------|-------------|--|--|--|--|
|                              | lmages                |                          |                               |      |             |  |  |  |  |
| *Last                        | 🗟 Provider Selection  |                          |                               |      |             |  |  |  |  |
| 7775                         | Last name:            |                          | First name:                   |      | Suffix      |  |  |  |  |
| 2210                         |                       |                          |                               |      |             |  |  |  |  |
| * Wha                        |                       |                          |                               |      |             |  |  |  |  |
| Do N                         | Title:                |                          | Alias:                        |      | Alias type: |  |  |  |  |
|                              |                       |                          | ~                             |      |             |  |  |  |  |
| — Provi                      | Username:             |                          |                               |      |             |  |  |  |  |
| * Hea                        |                       |                          |                               |      |             |  |  |  |  |
| Ver                          | Court Bu              |                          |                               |      |             |  |  |  |  |
|                              | Search By             |                          |                               |      |             |  |  |  |  |
| Patient                      | Internal              |                          |                               |      |             |  |  |  |  |
| 08/                          | Limit by group        | No data filtering        |                               |      |             |  |  |  |  |
|                              | Limit by organization | No data filtoring        |                               |      |             |  |  |  |  |
|                              |                       | Y No data likeling       |                               |      |             |  |  |  |  |
| * Pri                        | Limit by position     | Sector No data filtering | _                             |      |             |  |  |  |  |
| cha                          | Limit by relationship | Y No data filtering      | IL .                          | JL   |             |  |  |  |  |
| * Δ+                         | View physicians only  |                          | V                             | V    |             |  |  |  |  |
|                              | Name Organizations    | Services Aliases         | Positions User                | hame |             |  |  |  |  |
|                              | Chan, Tak-Leung       | CPSO Nu                  | mber=6 External Office        |      |             |  |  |  |  |
|                              | Chan, Terence, F      | CPSO Nu                  | mber=8 Physician - Gener CHA  | ſE   |             |  |  |  |  |
|                              | Chan, Tommy Kw        | Billing Nu               | mber=24 External Office       |      |             |  |  |  |  |
| Кете                         | Chan, Wai Sun         | Billing Nu               | mber=U2 External Uffice       |      |             |  |  |  |  |
|                              | Chan, Wilfid Chi      | CPSU NU<br>Dilling Nu    | mber=1 External Office        |      |             |  |  |  |  |
|                              | Chan Winnie EB        | CPSO Nu                  | mber=9 Physician - Cardio CHA | M    |             |  |  |  |  |
|                              | Chanchlani, Rahul     | CPSO Nu                  | mber=1 External Office        |      |             |  |  |  |  |
| Oth                          | Chander, Ankush       | Pathology CPSO Nu        | mber=1 Laboratory - AP P CHA  | AN   |             |  |  |  |  |
|                              |                       |                          |                               | 4    |             |  |  |  |  |
|                              |                       |                          |                               | 4    |             |  |  |  |  |
|                              |                       |                          |                               |      |             |  |  |  |  |
| Con                          | alting Provider:      |                          |                               |      |             |  |  |  |  |
|                              | 9                     |                          |                               |      |             |  |  |  |  |
|                              |                       |                          |                               |      |             |  |  |  |  |
|                              |                       |                          |                               |      |             |  |  |  |  |

 In the event that the encounter does not have an Attending provider, please select "NO ATTENDING, No Attending Provider". Type "No" into the Attending Provider field and click on the search icon, it will be the first provider listed.

\*\*In the event that a provider is not in the database and needs to be added to the dictionary, please create a service desk ticket to have them added. To enter an adhoc provider for an encounter please follow the <u>Physician Not in Database</u> tip sheet\*\*